# Gemeindebibliothek Weiningen

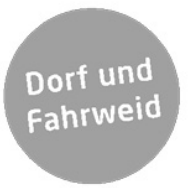

## Anleitung Onleihe Dibiost

https://www.bibliotheken-zh.ch/weiningen https://dibiost.onleihe.com/dibiost/ Hilfe-Seite Onleihe: https://hilfe.onleihe.de

**Onleihe mit e-Reader** Hinweis: Kindle-Geräte sind nicht kompatibel mit der Onleihe!

Gehen Sie auf dem Webbrowser Ihres eReaders auf unsere Website:

### https://www.bibliotheken-zh.ch/weiningen

Sie sehen unten links die Rubrik «Extern». Wählen Sie dort «Digitale Bibliothek» und gelangen so auf die Website der Dibiost. Klicken Sie oben links auf «Mein Konto». Es folgt eine Auflistung von Bibliotheken. Wählen Sie Weiningen aus und klicken zuunterst auf «weiter».

Für die Anmeldung benötigen Sie:

- Benutzernummer: dreistellige Benutzernummer (auf dem gelben Bibliotheksausweis ersichtlich, ohne Nullen vorne)
- Passwort: die zwei ersten Buchstaben Ihres Nachnamens gefolgt von den ersten zwei Buchstaben Ihres Vornamens (alles klein, ohne Leerschlag)

Nun können Sie im Angebot stöbern und mit dem eReader e-books ausleihen.

Möglicherweise erfordert die Ausleihe mit dem Tolino die einmalige Eingabe eines Codes. Dieser erscheint unterhalb des ersten Buches, das Sie öffnen möchten.

### Onleihe mit der Onleihe App auf iOS oder Android-Gerät

Laden Sie im App Store (für iOS Geräte) resp. bei Google Play (für Android Geräte) gratis die «Onleihe» App herunter.

Öffnen Sie die App und wählen die Bibliothek Weiningen. Für die Anmeldung benötigen Sie:

- Benutzernummer: dreistellige Benutzernummer (auf dem gelben Bibliotheksausweis ersichtlich, ohne Nullen vorne)
- Passwort: die zwei ersten Buchstaben Ihres Nachnamens gefolgt von den ersten zwei Buchstaben Ihres Vornamens (alles klein, ohne Leerschlag)

Sie können jetzt im Angebot stöbern und alle e-Medien nutzen.

### Web-Onleihe (PC/Mac/Laptop)

Verwenden Sie einen kompatiblen Internet-Browser und gehen auf unsere Website:

#### https://www.bibliotheken-zh.ch/weiningen

Sie sehen unten links die Rubrik «Extern». Wählen Sie dort «Digitale Bibliothek». Sie gelangen auf die Website der Dibiost. Klicken Sie oben links auf «Mein Konto». Es folgt eine Auflistung von Bibliotheken. Wählen Sie Weiningen aus und klicken zuunterst auf «weiter».

Für die Anmeldung benötigen Sie:

- Benutzernummer: dreistellige Benutzernummer (auf dem gelben Bibliotheksausweis ersichtlich, ohne Nullen vorne)
- Passwort: die zwei ersten Buchstaben Ihres Nachnamens gefolgt von den ersten zwei Buchstaben Ihres Vornamens (alles klein, ohne Leerschlag)

Nun können Sie im Angebot stöbern und alle e-Medien nutzen.

Noch Fragen? Senden Sie uns ein e-mail und wir helfen Ihnen sehr gerne weiter: <u>bibliothek.weiningen@bluewin.ch</u>